# User Manual for Sugar Stock Monitoring Portal

URL of the Web Portal: - https://esugar.nic.in/ssmp/sp.html

# 1. General Guidelines:

- User/entity has to select any of the following mentioned entities:
  - i) Trader/ wholesaler
  - ii) Retailer (one retail outlet/store)
  - iii) Big Chain retailer (having more than one retail outlet/store)
  - iv) Processor: In case of processor, owned units as well as sub-contractor units capacity is to be declared.
- Stock level of Sugar to be declared **every Monday** by respective entities.
- Non-compliance of order will attract punitive action under the Essential Commodities Act, 1955.
- Your first return is due to be **submitted from 21.09.2023 and then on every Monday**. Please ensure weekly updation of Sugar stock on this portal on every Monday until further orders from Directorate of Sugar & Vegetable Oils.

### 2. New user Registration:

For all legal entities, one-time registration is required. Entity types are Trader/ Wholesaler, Retailer, Big Chain Retailer and Processor.

| Sugar Stock Monitoring System           Your Email Address/User Id           Password |  |
|---------------------------------------------------------------------------------------|--|
| Enter Image Text w7 1F5A 🖉                                                            |  |
| Sign In<br>Don't have an account ? Sign Up                                            |  |

Registration is to be done by clicking on the hyperlink *Sign Up, above* screen will appear.

# 3. Registration Form:

| Entity Type*                                                                                                    | Select User Type                                  | <ul> <li>Entity Name*</li> </ul>        |                                                                                                    |
|----------------------------------------------------------------------------------------------------|---------------------------------------------------|-----------------------------------------|----------------------------------------------------------------------------------------------------|
| \$tote*                                                                                                    | Select State                                      | - District*                             | Select District                                                                                           |
| Address1*                                                                                                    | Address of the firm                               | Address2                                | Address of the firm                                                                                       |
| Pin Code*                                                                                                    | Pin Code                                          |                                         |                                                                                                    |
| Name of the<br>Authorised Person *                                                                                                    | Name of the Authorised Person                     | Designation of the<br>Authorised Person | Designation of the Authorised Person                                                                      |
| Email *                                                                                                    | Email Id                                          | Mobile *                                | Mobile No                                                                                                 |
| PAN Number*                                                                                                    | Pan No. Ec- CKFPS5688X                            | PAN Document *                          | Browse No file selected.                                                                                  |
| and the second second se |                                                   |                                         | only pdf.jpg.jpeg formats without special characters in name of<br>file permitted (mos file size: 304 kb) |
| <u>•□ I hereby d</u>                                                                                                    | eclare that the information furnished above is tr | ue. complete and correct to the         | best of my knowledge and belief. I                                                                        |

| evegoils.nic.in says<br>OTP sent to mobile number-1234567890 and Email id:- xyz@gmail.com<br>OK |
|-------------------------------------------------------------------------------------------------|
|                                                                                                 |
|                                                                                                 |
|                                                                                                 |

- I. Select Entity Type from drop down menu Trader/Wholesaler, Retailer, Big Chain Retailer and Processor.
- II. In case the Entity type is **"Processor"**, Monthly installed capacity and Average monthly sugar requirement (in MT) needs to be entered. In case of processor, stocks available in own units as well as those sub contracted need to be declared besides the installed capacity of each processing unit even if sub contracted.
- III. Enter Name of Entity.
- IV. Select State and District. Enter Address1, Address2 (if any) and Pin Code.
- V. Enter Name of the Authorized person and designation of this authorized person.
- VI. Enter Email-ID and mobile number. An OTP will be received on given Email-ID and mobile number, which would be used for verification purpose.
- VII. Enter PAN Number and upload PAN document.
- VIII. On submission, User would be directed to a page to create password.

# 4. On Successful Registration, following message would be displayed-

Your Registration is Successful. You have to bring Sugar Stock on the Sugar Stock Management System if you are having stock more than 1 MT.

# 5. Dashboard:

After login, Dashboard page will be display.

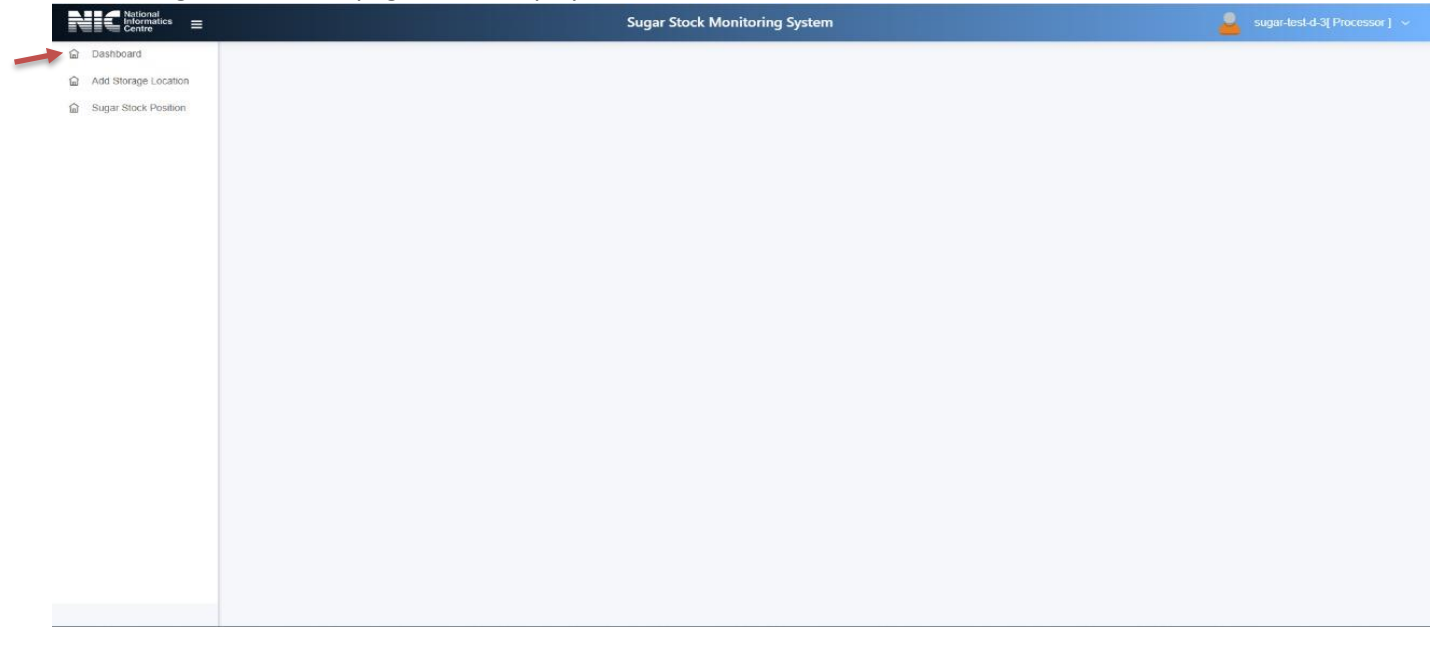

## 6. ADDING STORAGE LOCATIONS AND STOCK UPDATION BY PROCESSOR OWNED CAPACITY

In the first phase/time, all the storage locations along with the requisite details will be added on the portal.

| Centre               |                                   |                   |                              | Sugar Stock Monitoring S                 | ystem                                                                                                    |                                                                    |                      |
|----------------------|-----------------------------------|-------------------|------------------------------|------------------------------------------|----------------------------------------------------------------------------------------------------|--------------------------------------------------------------------|----------------------|
| Dashboard            |                                   |                   |                              |                                          |                                                                                                    |                                                                    |                      |
| Add Storage Location |                                   |                   |                              | Add Stora                                | ge Unit/Location                                                                                               |                                                                    |                      |
| Sugar Stock Position |                                   |                   |                              |                                          |                                                                                                    |                                                                    |                      |
|                      | Storage location 4                |                   |                              |                                          |                                                                                                    |                                                                    |                      |
|                      | Depot location*                   | Enter             | Depot Location               |                                          | Owned Capacity Osub Contractor                                                                                 |                                                                    |                      |
|                      | Address 1*                        | Addres            | 55                           |                                          | Address 2                                                                                                    | Address of the firm                                                |                      |
|                      | State"                            | Select            | t State                      |                                          | District*                                                                                                    | Select District                                                    |                      |
|                      | Pin Code*                         | Pin Co            | de                           |                                          | Authorised Person Name*                                                                                        | Authorised Person Name                                             |                      |
|                      | Email                             | Email             | ld                           |                                          | Mobile"                                                                                                    | Mobile No                                                          |                      |
|                      | D                                 | ing furnished abo | is this complete and com     | ant to the best of my leased as and be   | lief I understand that is the most of multiform                                                                | ation being found false or incorrect at ony stage. I shall be like | able for action as i |
|                      | the Essential Commodities Act, 19 | 955.              | ve is true, complete and com | eu to tile oest of hiy knowledge allo be | iei, i understand diat in the event of my miorn                                                                | autori being round raise or incorrect at any stage, i snail be in  | able for action as p |
|                      | Save And Sub                      | omit              |                              | Save And Add Anothe                      | r Location                                                                                                    | Cancel                                                             |                      |
|                      |                                   |                   |                              |                                          |                                                                                                    |                                                                    |                      |
|                      |                                   |                   |                              |                                          | - Langer and the second second second second second second second second second second second second second se | Total : 3                                                          |                      |
|                      |                                   | Sr No             | Storage Name                 | State Name                               | District Name                                                                                                  | Sub Contractor/Depot Location                                      |                      |
|                      |                                   | 1                 | 01110                        | DELHI                                    | LAST NORTH COA                                                                                                 | Yes                                                                |                      |
|                      |                                   | 1.0               | 10.04                        | IGUA.                                    | INUKTH GUR                                                                                                    | 105                                                                |                      |

| ton 1· | Add Storage | location f | nr Processor |
|--------|-------------|------------|--------------|
| lep I. | Aud Storage | LOCATION   | JI PIOCESSOI |

Enter details of all Storage locations/Depots/retail outlets

- Enter a Depot location name (e.g., Mumbai Depot), which will be used for future reference while adding Sugar stock data.
- Enter the Address of the firm, State, District, Pin code, Authorized Person name, Email and ٠ Mobile number.
- After giving the final consent, click to save or add storage location button to add more ٠ number of storage locations.

#### Step 2: Sugar Stock Updation

| Dashboard                                     |                                                                              |                                                                                                    |                                                                                                    |                                                                                                    |                                      |
|-----------------------------------------------|------------------------------------------------------------------------------|----------------------------------------------------------------------------------------------------|----------------------------------------------------------------------------------------------------|----------------------------------------------------------------------------------------------------|--------------------------------------|
| Add Storage Location     Sugar Stock Position |                                                                              |                                                                                                    | Sugar Stock Update                                                                                  |                                                                                                    |                                      |
|                                               | Storage Unit Name*                                                           | Select Storage                                                                                                    | Address :                                                                                           |                                                                                                    |                                      |
|                                               | Stock Updation Date As On*                                                   | Select Storage<br>delhi<br>DFPD<br>goa                                                                                                    | Quantity Held (in MT)*                                                                              | Quantity                                                                                               |                                      |
|                                               | I hereby declare that the information f                                      | furnished above is true, complete and correct to the best of my know                                                                                             | ledge and belief. I understand that in the event of m                                               | v information being found false or incorrect at any stage 1 s                                          | shall be liable for action as per th |
|                                               | Inereby declare that the information f     Essential Commodities Act, 1965.  | furnished above is true, complete and correct to the best of my know                                                                                             | ledge and belief. I understand that in the event of m<br>Submit                                     | y information being found false or incorrect at any stage, I s                                         | shall be liable for action as per th |
|                                               | Ihereby declare that the information f     Essential Commodities Act, 1965.  | furnished above is true, complete and correct to the best of my know                                                                                             | Vedge and belief. I understand that in the event of my                                              | y information being found failse or incorrect at any stage, I s<br>Export To PDF                       | shall be liable for action as per th |
|                                               | Inereby declare that the information f     Essential Commodilies Act, 1965.  | furnished above is true, complete and correct to the best of my know                                                                                             | Vedge and belief. I understand that in the event of me<br>Stubmit                                   | y information being found faise or incorrect at any stage, I s<br>Export To PDF<br>Stock Updation Date | shall be liable for action as per th |
|                                               | In Preby declare that the information f     Essential Commodities Act, 1965. | furnished above is true, complete and correct to the best of my know           S.No.         Storage Unit Name           1         goa                           | Vedge and belief. I understand that in the event of me<br>Stubmit<br>Quantity (in MT)<br>454        | Export To PDF Stock Updation Date 19-09-2023                                                           | ahall be liable for action as per t  |
|                                               | In ereby declare that the information f     Essential Commodilies Act, 1965. | furnished above is true, complete and correct to the best of my know           S.No.         Storage Unit Name           1         goa           2         deihi | Vedge and belief. I understand that in the event of me<br>Stubmit<br>Quantity (in MT)<br>454<br>452 | Export To PDF Stock Updation Date 19-09-2023                                                           | ahall be liable for action as per t  |
|                                               | In ereby declare that the information f     Essential Commodities Act, 1965. | furnished above is true, complete and correct to the best of my know                                                                                             | Vedge and belief. I understand that in the event of me<br>Stubmit<br>Quantity (in MT)<br>454<br>452 | Export To PDF Stock Updation Date 19-09-2023 59-09-2023                                                | ahall be liable for action as per t  |
|                                               | Inereby declare that the information f     Essential Commodilies Act, 1965.  | furnished above is true, complete and correct to the best of my know           S.No.         Storage Unit Name           1         goa           2         dethi | Vedge and belief. I understand that in the event of me<br>Stubmit<br>Quantity (in MT)<br>454<br>452 | Export To PDF<br>Stock Updation Date<br>19-09-2023                                                     | ahail be liable for action as        |

- Select one of the storage location Name (entered in Add Storage location page) andchoose a unit name.
- "Stock updation date as on" would be displayed on the system.
- Enter quantity values in MT (Metric Tons).
- In stock quantity, it should be in round figured (No decimal places).
- After giving the final consent, click submit button to update the Sugar stock record.

### 7. ADDING STORAGE LOCATIONS AND STOCK UPDATION BY SUBCONTRACT

| Informatics =       | Sugar Stock Monitoring System                                      |                                   |                             |                                   |                                               |                                                                          |                   |
|---------------------|--------------------------------------------------------------------|-----------------------------------|-----------------------------|-----------------------------------|-----------------------------------------------|--------------------------------------------------------------------------|-------------------|
| ashboard            |                                                                    |                                   |                             |                                   |                                               |                                                                          |                   |
| td Storage Location |                                                                    |                                   |                             | Add Storag                        | e Unit/Location                               |                                                                          |                   |
|                     | Storage location 4                                                 |                                   |                             |                                   |                                               |                                                                          |                   |
|                     | Depot location*                                                    | Enter Depot                       | Location                    |                                   | Owned Capacity®Sub Contract                   | 21                                                                       |                   |
|                     | PAN Number(Sub)*                                                   | Pan No. Ex                        | CKFPS5688X                  |                                   |                                               |                                                                          |                   |
|                     | Address 1*                                                         | Address                           |                             |                                   | Address 2                                     | Address of the firm                                                      |                   |
|                     | State*                                                             | Select State                      |                             |                                   | District*                                     | Select District                                                          |                   |
|                     | Pin Code*                                                          | Pin Code                          |                             |                                   | Authorised Person Name*                       | Authorised Person Name                                                   |                   |
|                     | Email                                                              | Email Id                          |                             |                                   | Mobile"                                       | Mobile No                                                                |                   |
|                     | Ihereby declare that the informat the Essential Commodities Act, 1 | tion furnished above is 1<br>955. | rue, complete and correct t | o the best of my knowledge and be | lief. I understand that in the event of my in | formation being found false or incorrect at any stage, I shall be liable | for action as per |
|                     | Save And Sut                                                       | mit                               |                             | Save And Add Anothe               | Location                                      | Cancel                                                                   |                   |
|                     |                                                                    |                                   |                             |                                   |                                               |                                                                          |                   |
|                     |                                                                    |                                   |                             |                                   |                                               | Total : 3                                                                |                   |
|                     |                                                                    | sr No Stora                       | ge Name                     | State Name                        | District Name                                 | Sub Contractor/Depot Location                                            |                   |
|                     |                                                                    | 2 000                             |                             | GOA                               | NOPTH COA                                     | Van                                                                      |                   |
|                     |                                                                    | e goa                             |                             | GON                               | NORTH GOA                                     | 1364                                                                     |                   |

### Step1: Add Storage Location for subcontract:

Enter details of all Storage locations/Depots

- Enter a Depot location name (e.g. Mumbai store), which will be used for future reference while adding Sugar stock data.
- Enter the Address of the firm, State, District, Pin code, Authorized Person name, Email and Mobile number.
- After giving the final consent, click save.

| asbboard             |                            | Sugar Stock               | Monitoring System                 |                                                | sugar-test-d-3[ Processor |
|----------------------|----------------------------|---------------------------|-----------------------------------|------------------------------------------------|---------------------------|
| Add Storage Location |                            |                           |                                   |                                                |                           |
| Sugar Stock Position |                            |                           | Sugar Stock Update                |                                                |                           |
|                      | Storage Unit Name*         | Select Storage            | Address                           |                                                |                           |
|                      | Stock Updation Date As On" | 21-09-2023                | Quantity Held (in MT)*            | Quantity                                       |                           |
|                      |                            |                           |                                   |                                                |                           |
|                      |                            |                           | Submit                            |                                                |                           |
|                      |                            | IS No. Storage linit Mana | Submit                            | Export Tr                                      | ) PDF                     |
|                      |                            | S.No. Storage Unit Name   | Submit<br>Quantity (in MT)<br>454 | Export Tr<br>Stock Updation Date<br>19-09-2023 | D PDF                     |

- Select one of the storage location Name (entered in Add Storage location page).
- "Stock updation date as on" would be displayed on the system.
- Enter quantity values in MT (Metric Tons).
- In stock quantity, it should be in round figured (No decimal places).
- After giving the final consent, click submit button to update the Sugar stock record.

### 8. ADDING STORAGE LOCATIONS AND STOCK UPDATION BY PROCESSOR

| Informatics =                                                                                                    |                                                                                                   | Sugar Stock Monitoring System                    |                                                                            |                                      |                                                                         |               |
|----------------------------------------------------------------------------------------------------|---------------------------------------------------------------------------------------------------|--------------------------------------------------|----------------------------------------------------------------------------|--------------------------------------|-------------------------------------------------------------------------|---------------|
| Dashboard     Dashboard     Dashboa |                                                                                                   |                                                  |                                                                            |                                      |                                                                         |               |
| Add Storage Location                                                                                                    |                                                                                                   |                                                  | Add Storage Ur                                                             | nit/Location                         |                                                                         |               |
| B Sugar Stock + Saton                                                                                                    |                                                                                                   |                                                  |                                                                            |                                      |                                                                         |               |
|                                                                                                    | Storage location 4                                                                                |                                                  |                                                                            |                                      |                                                                         |               |
|                                                                                                    | Depot location*                                                                                   | Enter Depot Location                             |                                                                            | Owned Capacity OSub Contracto        | or                                                                      |               |
|                                                                                                    | Address 1"                                                                                        | Address                                          | A                                                                          | Address 2                            | Address of the firm                                                     |               |
|                                                                                                    | State"                                                                                            | Select State                                     | ~ D                                                                        | District*                            | Select District                                                         |               |
|                                                                                                    | Pin Code*                                                                                         | Pin Code                                         | A                                                                          | Authorised Person Name*              | Authorised Person Name                                                  |               |
|                                                                                                    | Email                                                                                             | Email Id                                         | м                                                                          | /lobile*                             | Mobile No                                                               |               |
|                                                                                                    | I hereby declare that the information fur<br>the Essential Commodities Act, 1955. Save And Submit | nished above is true, complete and correct to th | e best of my knowledge and belief. I unde<br>Save And Add Another Location | erstand that in the event of my info | crmation being found faise or incorrect at any stage, I shall be liable | for action as |
|                                                                                                    |                                                                                                   | St No. Storage Name                              | State Name                                                                 | District Name                        | Total : 3                                                               |               |
|                                                                                                    |                                                                                                   | 1 DEPD                                           | DELHI                                                                      | EAST                                 | Yes                                                                     |               |
|                                                                                                    |                                                                                                   |                                                  |                                                                            | NODTILOGA                            | Nee                                                                     |               |
|                                                                                                    |                                                                                                   | 2 goa                                            | GOA                                                                        | NURTH GUA                            | res                                                                     |               |

Step 1: Add Storage Location for Processor:

\_

F

Enter details of all Storage locations - Owned or Sub Contracted

- Enter a Depot location name (e.g. Mumbai Store), which will be used for future reference while adding Sugar stock data.
- Select owned capacity or sub-contractor as applicable.
- Give PAN number if it is a sub-contractor location.
  - Enter the Address of the firm, State, District, Pin code, Authorized Person name, Email and Mobile number.
  - After giving the final consent, click Save or Add storage locations to add more storage locations.

Note: In case of processor, stocks available in own units as well as those sub contracted need to be declared.

# 9. Forgot Password:

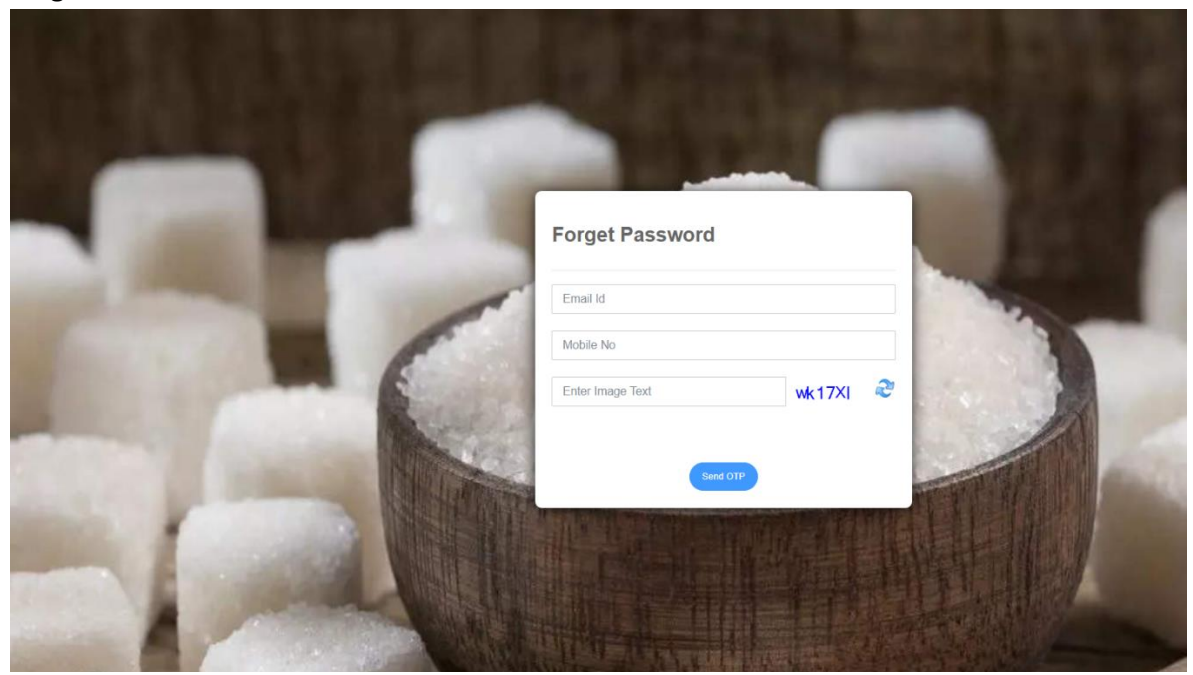

- i. To reset password just click on "Forgot Password" link.
- ii. After entering the registered e-mail id an OTP will be sent to the e-mail.
- iii. After validating the OTP, page will be redirected to reset password page.

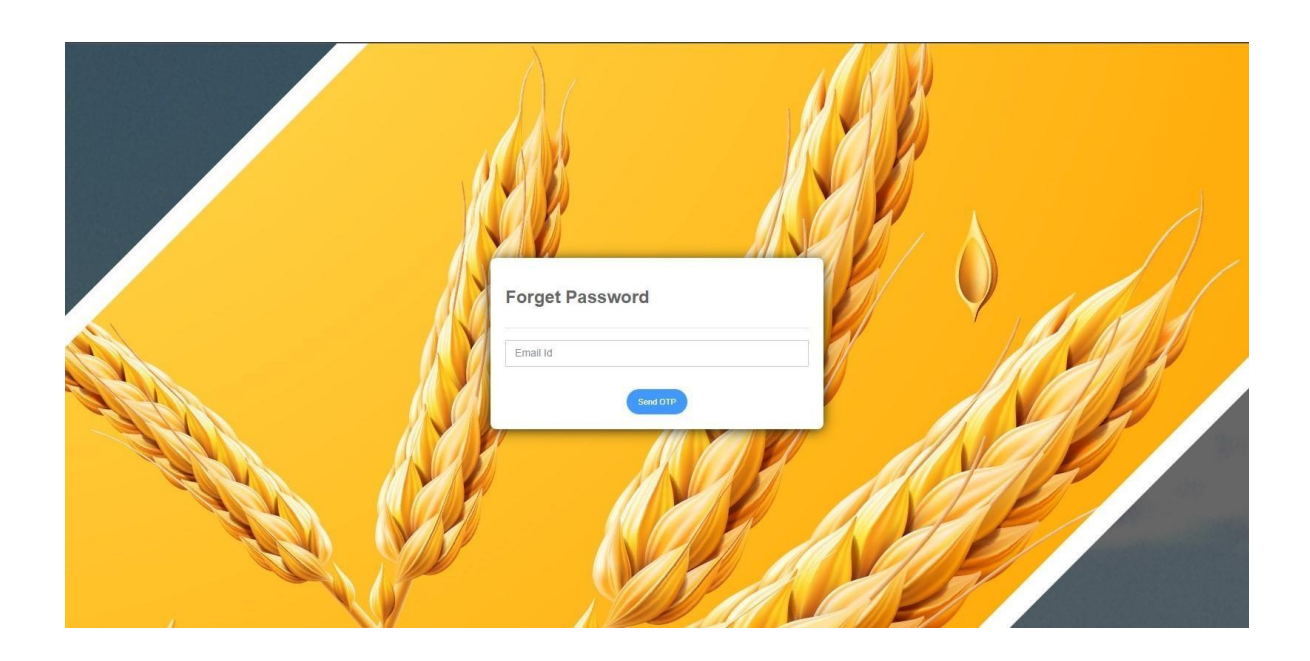

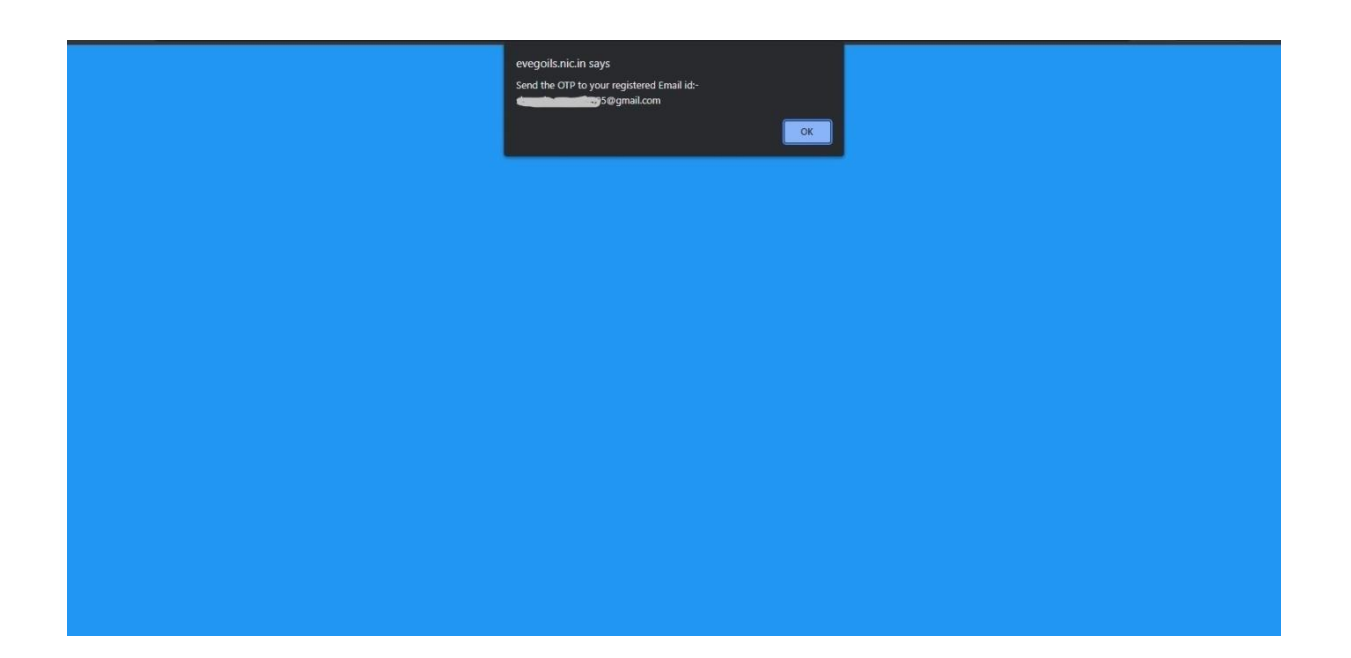

| $\int ($                                                      |       |
|---------------------------------------------------------------|-------|
| Forget Password                                               |       |
| 5@gmail.com                                                   |       |
| Send OTP                                                      |       |
| Email Id verification<br>Enter the code sent on your Email Id |       |
| OTP Validate                                                  |       |
|                                                               | AND D |
|                                                               |       |
|                                                               |       |

# 10. Help

In case of any issues/problem in registration/Sugar stock update, please send e-mail to **sugarcontrol-fpd@gov.in.** 

Note: Please ensure to send your query from the registered email ID (on portal).

\*